1)「兵庫県電子入札サイト」から、電子入札システムの「調達機関選択画面」を表示します。

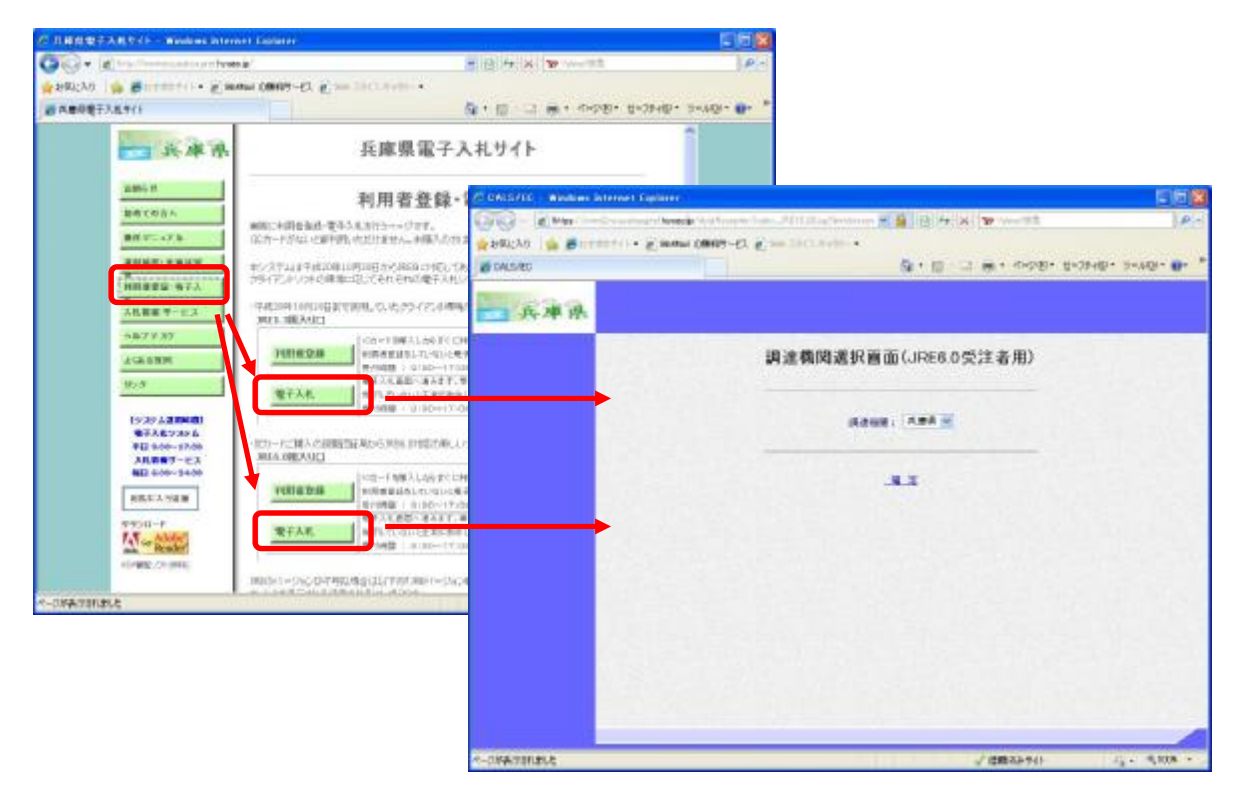

2) UNLの横に表示される「互換表示」ボタンを押します。

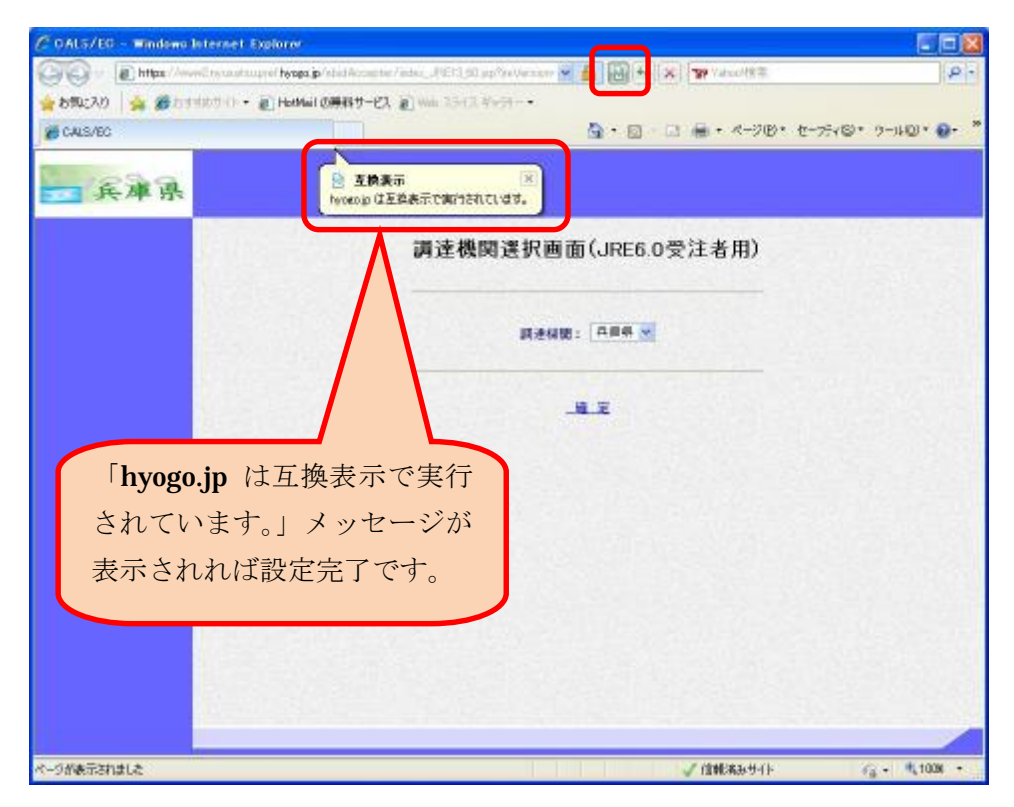

- 3)正しく設定されているかどうかを確認するには、IESBの「ツール」メニューか
- ら「互換表示設定」をクリックします。

| te              | 最終閲覧セッションを再度開く(S)       |     |
|-----------------|-------------------------|-----|
| Ĩ               | ポップアップ ブロック( <u>P</u> ) | ,   |
| 2 <sup>10</sup> | アドオンの管理(A)              |     |
|                 | オフライン作業(型)              |     |
|                 | 至換表示心                   |     |
|                 | 互換表示設定(B)               |     |
| 28              | 全面面表示他                  | F11 |
|                 | ツール バー(1)               |     |
|                 | エクスプローラー バー⊗            | ۲   |
|                 | 開発者ツール( <u>D</u> )      | F12 |
|                 | おすすめサイト( <u>G</u> )     |     |
|                 | Windows Messenger       |     |
|                 | Display ieHTTPHeaders   |     |
|                 | 接続の問題の診断…               |     |
|                 | Yahoo!メッセンジャー           |     |
|                 | Gears ()設定(G)           |     |
|                 | Sun の Java コンソール        |     |
| 0               | インターネット オプション(の)        |     |

4)「互換表示に追加した Web サイト」に「hyogo.jp」が含まれていることを確認 し、「閉じる」ボタンで終了します。

| 互換表示設定                                                                                                    |       |  |  |
|----------------------------------------------------------------------------------------------------|-------|--|--|
| 互換表示で表示する Web サイトを追加および削除で<br>この Web サイトの追加(①):                                                                              | きます。  |  |  |
|                                                                                                    | 追加(A) |  |  |
| 互換表示に追加した Web サイト(W):                                                                                                    |       |  |  |
| hyogo.jp                                                                                                    | 削除(B) |  |  |
| <ul> <li>□マイクロソフトからの更新された Web サイト一覧を含める(U)</li> <li>☑ 互換表示でイントラネット サイトを表示するΦ</li> <li>□ 互換表示ですべての Web サイトを表示する(E)</li> </ul> |       |  |  |